# USR-WIF1232 低功耗系列常见问题解答

| 1.  | USR-WIFI232 低功耗系列基本外围电路            | 2  |
|-----|------------------------------------|----|
| 2.  | 5V MCU 与 3.3V 模块串口相接电路             | 3  |
| 3.  | USR-WIFI232-Sb 天线引出设计参考            | 3  |
| 4.  | WIFI 低功耗模块的功耗数据                    | 4  |
| 5.  | 模块不能正确启动                           | 4  |
| 6.  | 按下 nReload 键无法恢复出厂设置               | 5  |
| 7.  | 模块上电后无法搜索到 SSID                    | 5  |
| 8.  | 如何设置模块(STA 模式)的路由 SSID 和密码         | 5  |
| 9.  | 搜索到模块的 wifi 网络,无法加入                | 5  |
| 10. | Smartlink 功能怎么使用                   | 5  |
| 11. | WPS 怎么使用                           | 6  |
| 12. | smartlink 配置不成功                    | 6  |
| 13. | wps 配置不成功                          | 6  |
| 14. | 进入不了 AT 命令                         | 7  |
| 15. | 如何实现透传模式与命令模式的切换                   | 7  |
| 16. | 如果通过网页升级固件                         | 8  |
| 17. | 如何升级定制网页的固件                        | 10 |
| 18. | 如何实现 PWM/GPIO 控制功能                 | 11 |
| 19. | 如何设定模块网络连接的参数(Socket A 和 B)        | 11 |
| 20. | 如何实现模块连向两个不同的网络端                   | 12 |
| 21. | 模块在收发时如何区分 Socket A 和 Socket B 的数据 | 12 |
| 22. | 如何实现单独对 socket A 发送和接收数据           | 13 |
| 23. | 如何实现单独对 socket B 发送和接收数据           | 13 |
| 24. | 设置网络参数时,能否用域名替代网址(DNS)             | 13 |
| 25. | 如何实现不重启模块切换 TCP 的连接目标并收发数据         | 14 |
| 26. | 电脑或手机无法与建立稳定 TCP 连接                | 14 |
| 27. | 无法连接到模块的 TCP server                | 14 |
| 28. | TCP 连接不稳定(UDP 问题可适用)               | 15 |
| 29. | TCP 连接超时问题                         | 15 |
| 30. | TCP server 死链接处理                   | 15 |
| 31. | 模块的 HTTP 协议使用方法                    | 15 |
| 32. | 如何更改模块出厂默认设置                       | 16 |
| 33. | 设置的参数是否可以掉电存储                      | 16 |
| 34. | 如何实现 UDP 广播发送                      | 17 |
| 35. | 低功耗系列模块的最高发送频率是多少                  | 17 |
| 36. | 模块最大传输速率及传输量是多少                    | 17 |
| 37. | 路由器密码的 AT 设定(AT+WSKEY)(混合加密方式如何设定) | 17 |
| 38. | 模块传输数据时卡死(数据量大于 100byte)           | 18 |

1. USR-WIF1232 低功耗系列基本外围电路

USR-WIFI232 低功耗系列模块的基本电路可见下图 基本要求:

- 1. nReload, nReset, PWR\_SW 三个引脚必须要接上拉电阻, 阻值 5~10K 均可。
- 2. 电源输入要有滤波电容,一般为 10uF。电源的电压范围 3.0~3.6V。最小电流要求 300mA。

USR-WIFI232-S 基本电路

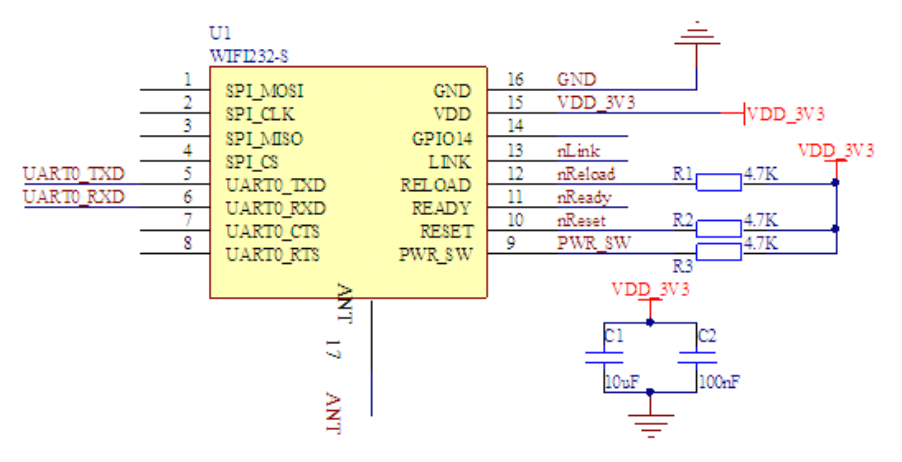

USR-WIFI232-T 基本电路

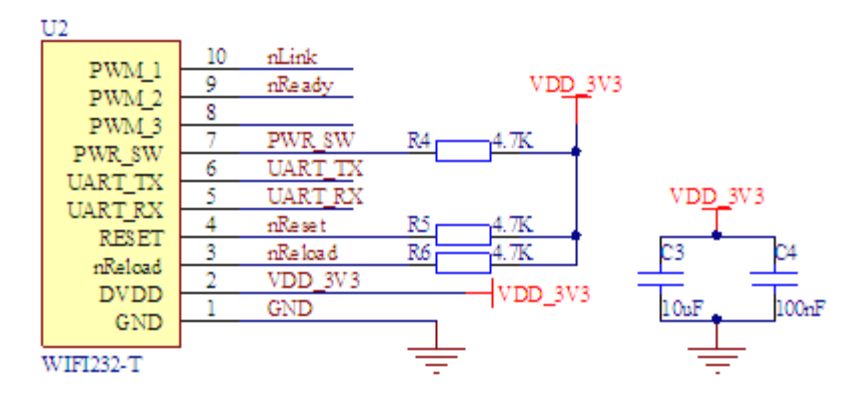

USR-WIFI232-G2 基本电路

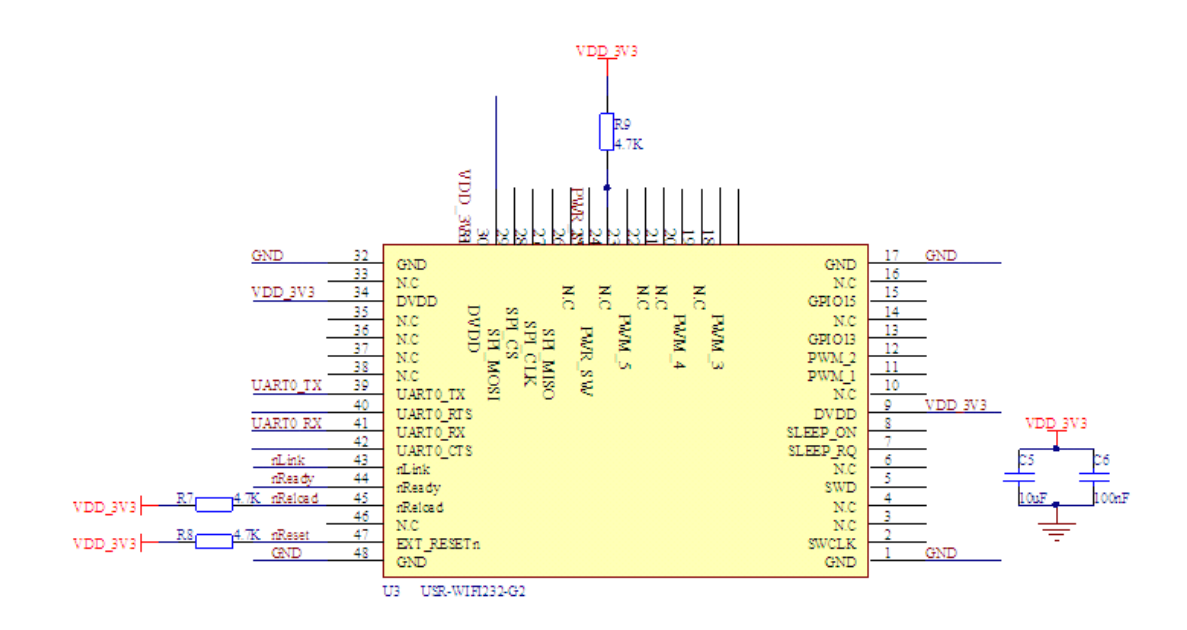

2. 5V MCU 与 3. 3V 模块串口相接电路

串口3.3V 转5V推荐电路

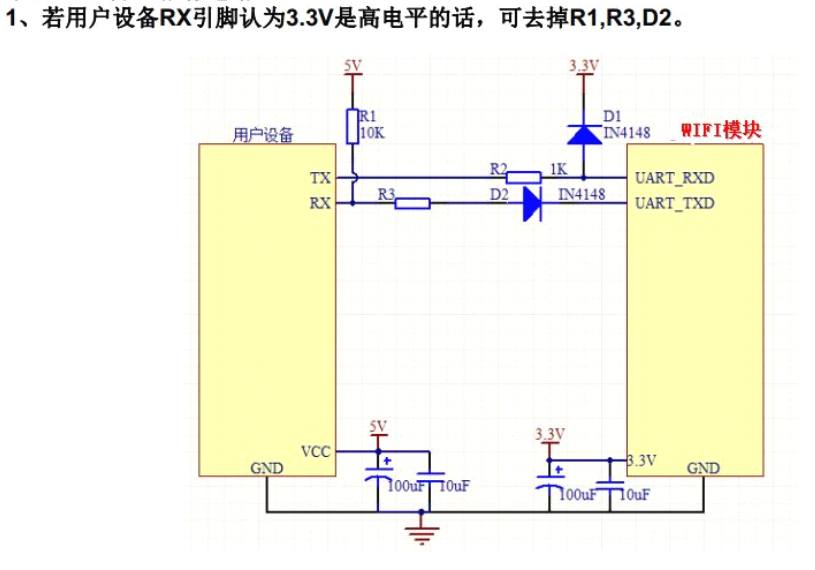

# 3. USR-WIF1232-Sb 天线引出设计参考

天线引脚一般用于引出 SMA 接口,如下图。走线设计要求: 走线要与铺地之间做 50ohm 阻抗匹配。阻抗匹配一般可由 PCB 厂家完成,在制板时表明需求即可。

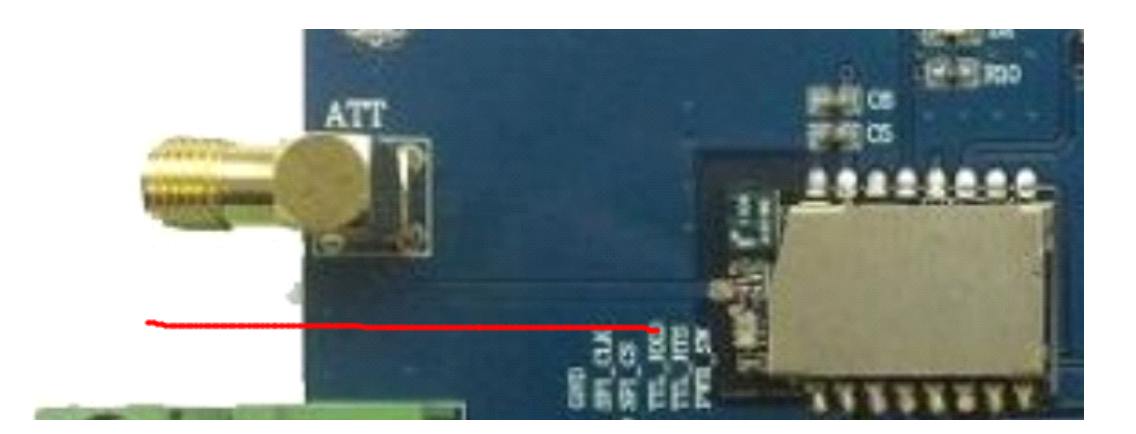

#### 4. WIFI 低功耗模块的功耗数据

| WiFi Mode  | Co                                       | ndition                       | Ave, Power (mW) | Ave. Current (mA) |  |  |
|------------|------------------------------------------|-------------------------------|-----------------|-------------------|--|--|
|            | AP Associated                            | 20s After Bootup              | 87.33           | 26.54             |  |  |
|            | No Data                                  | 100s After Associated         | 43.37           | 13.18             |  |  |
|            |                                          | First 20s                     | 113.74          | 34.57             |  |  |
| 074        | No AP Associated                         | First 100s                    | 59.8            | 18.17             |  |  |
| STA        |                                          | First 10 minutes              | 45.11           | 13.71             |  |  |
| 1          |                                          | Date Rate:1KB/s               | 47.37           | 14.39             |  |  |
| 1          | AP Associated                            | Date Rate:5KB/s               | 163.19          | 49.59             |  |  |
|            |                                          | Date Rate:10KB/s              | 166.34          | 50.55             |  |  |
|            | Boot Up                                  | 20s After Bootup              | 177.86          | 54.06             |  |  |
|            | No Data                                  | 100s After Bootup             | 178.86          | 54.36             |  |  |
|            | Data Tranmit                             | Date Rate:1KB/s               | 180.53          | 54.87             |  |  |
| AP         |                                          | Date Rate:5KB/s               | 182.23          | 55.39             |  |  |
|            |                                          | Date Rate:10KB/s              | 185.42          | 56.36             |  |  |
|            |                                          | Date Rate:10KB/s              | 101.07          | 59.09             |  |  |
|            |                                          | Dual-Direction                | 191.07          | 30.00             |  |  |
|            | Boot Up                                  | 20s After Bootup              | 167.409         | 50.73             |  |  |
|            | No Data                                  | 100s After Bootup             | 169.191         | 51.27             |  |  |
|            |                                          | Date Rate:1KB/s               | 170.445         | 51.65             |  |  |
| AP+STA     |                                          | Date Rate:5KB/s               | 176.814         | 53.58             |  |  |
|            | Data Tranmit                             | Data Tranmit Date Rate:10KB/s |                 | 55.95             |  |  |
|            |                                          | Date Rate:10KB/s              | 106 010         | 56.64             |  |  |
|            |                                          | Dual-Direction                | 100.912         | 50.04             |  |  |
| Deep Sleep | Not supported yet, will be added future. |                               |                 |                   |  |  |

# 5. 模块不能正确启动

问题现象:模块上电以后, nready 灯不亮或者 nready 引脚为高电平

- 1. 需检查模块供电,供电要求电压达到 3.3±0.3V 的要求,供电电流达到 300mA 以上
- 2. 检查 nReload 及 nReset 引脚是否已接上拉电阻。如果未接,则要求接上上拉电阻

# 6. 按下 nReload 键无法恢复出厂设置

- 1. 检查 nReload 引脚是否已经接了上拉电阻,如果没有接上拉电阻,单纯的把引脚接地不能做到恢复出厂设置
- 2. 用串口与模块通信,进入 AT 命令模式,查看 AT+RLDEN 是否为 on,如果不为 on 则执 行 AT+RLDEN=on 命令

## 7. 模块上电后无法搜索到 SSID

检查步骤如下:

- 1. 测试 nReady 引脚是否为低电平,确认模块是否正常启动。如果未正常启动,参考模块 不能正常启动问题解析。
- 2. 通过 nReload 键恢复出厂设置,重新启动模块测试是否可以搜索到 SSID。
- 3. 测试模块串口功能,先设定好串口参数:波特率115200,8 位数据,1 位停止位。通过电脑串口向模块发送+++,查看模块是否正常返回 a。正常返回 a,则进入命令模式查看AT+WMODE 是否为 AP 模式,查看 AT+WAP 设置的 SSID 名称是否正确
- 4. 如果上述步骤均失败,则联系有人工程师处理。

## 8. 如何设置模块(STA 模式)的路由 SSID 和密码

WIFI232 低功耗系列支持三种路由器 SSID 及密码配置方式:

- 1. 对模块恢复出厂设置,模块出厂默认为 AP 模式,用户可以用手机或电脑连接模块的 wifi, 然后登陆模块内置网页,进行路由器 SSID 和密码配置; WIFI232-S 没有内置网页
- 2. 通过串口用 AT 命令设置,设置命令有 AT+WMODE, AT+WSSSID, AT+WSKEY;
- 3. 通过 smartlink 进行快速配置。光盘资料里提供了使用说明和安卓及 IOS 版本软件。如 果用户需要 smartlink 软件的开发库文件,请与有人的工程师联系
- 4. 通过 WPS 进行快速配置

用户可优先选择 Smartlink 或者 wps 配置 ssid 和密码,如果配置不能成功,再选择网页进行配置。

## 9. 搜索到模块的 wifi 网络,无法加入

- 1. 首先对于是外置天线的模块,首先需要确认模块的天线是否连接正常
- 2. 确认是否有其他设备接入模块的 WIFI 网络。模块在 AP 模式下最多可接入两个 STA 设备,在 AP+STA 模式下最多可接入一个 STA 设备。

#### 10. Smartlink 功能怎么使用

光盘资料里有 smartlink 的使用说明与软件,请参考

## 11. WPS 怎么使用

首先按下路由器 wps 按键, 启动路由器 WPS 功能; 然后 WIFI 模块启动 WPS 功能 (通过按键或者); WIFI 模块与路由器会自动进行连接。

### 12. smartlink 配置不成功

Smartlink 的连接配置不是能 100%成功的。如果 smartlink 配置方法正确,但还是不成功,需选择其他方式设置路由器 ssid 和密码。若 smartlink 或 wps 配置失败,用户可选择网页配置。

- 1. 在一级路由器下配置成功率较高,二级路由器下配置成功率较低;
- 2. 在 WPA2PSK, AES 加密方式下, 配置成功率较高。
- 3. 个别手机因为不支持也会配置失败

下面为测试数据

| [           |                | [/           | 加索方式        |      |      |       |        | 積英与路面   | 種斑ら手 | 模瑛与手  |         |      |           |            |       |     |     |
|-------------|----------------|--------------|-------------|------|------|-------|--------|---------|------|-------|---------|------|-----------|------------|-------|-----|-----|
| Į           |                |              |             | WI   | P    |       | WPAPSK |         |      | WPA2P | K       |      | WPAPSK/WF | PA2PSK     | 器的距离  | 机距离 | 机距离 |
| 停号          | 路由器品牌          | 路由器型号        | 无           | 开放式  | 共享式  | TKIP  | AES    | TKIPAES | TKIP | AES   | TKIPAES | TKIP | AES       | TKIPAES    | ; (米) | (米) | (米) |
| 1           | TP-LINK        | TL-WR340G+   | PASS        | PASS | PASS | PASS  | PASS   | 1       | PASS | PASS  | 1       | 1    | 1         | 1          | 5     | 2   | 5   |
| 2           | DLINK          | DL-850L      | PASS        | PASS | PASS | 1     | 1      | 1       | 1    | 1     | 1       | PASS | PASS      | 5 PASS     | 5     | 2   | 5   |
| 3           | BUFFALO        | WCR-GN       | PASS        | PASS | PASS | PASS  | PASS   | 1       | PASS | PASS  | 1       | 1    | 1         | PASS       | 5     | 2   | 5   |
| 4           | LINKSYS        | WRT300N V1   | PASS        | PASS | PASS | PASS  | 1      | 1       | 1    | PASS  | 1       | 1    | 1         | PASS       | 5     | 2   | 5   |
| <u>5</u>    | LINKSYS        | WRT54GS V.4  | PASS        | 1    | 1    | PASS  | PASS   | PASS    | PASS | PASS  | PASS    | PASS | PASS      | 5 PASS     | 5     | 2   | 5   |
| 6           | MERCURY        | MW310R       | PASS        | PASS | PASS | PASS  | PASS   | 1       | PASS | PASS  | 1       | PASS | PASS      | 5 /        | 5     | 2   | 5   |
| 7           | Tenda          | W304R        | PASS        | PASS | PASS | PASS  | PASS   | 1       | PASS | PASS  | PASS    | PASS | PASS      | 5 PASS     | 5     | 2   | 5   |
| 8           | NETGEAR        | JWNR2000√2   | PASS        | 1    | 1    | 1     | 1      | 1       | 1    | PASS  | 1       | 1    | 1         | PASS       | 5     | 2   | 5   |
| 9           | FAST           | FWR310       | PASS        | PASS | PASS | PASS  | PASS   | PASS    | PASS | PASS  | PASS    | PASS | PASS      | 5 PASS     | 5     | 2   | 5   |
| 10          | net. core磊科    | NW755        | PASS        | PASS | PASS | 1     | PASS   | PASS    | 1    | PASS  | PASS    | 1    | PASS      | 5 PASS     | 5     | 2   | 5   |
| 11          | LB-LINK        | BL-841R      | PASS        | PASS | PASS | PASS  | PASS   | 1       | PASS | PASS  | PASS    | PASS | PASS      | 5 PASS     | 5     | 2   | 5   |
| 12          | ASUS           | RT-N12E      | PASS        | 1    | PASS | PASS  | 1      | 1       | 1    | PASS  | 1       | 1    | 1         | 1          | 5     | 2   | 5   |
| 13          | FEXUN          | FWR-702E     | PASS        | PASS | PASS | PASS  | PASS   | PASS    | PASS | PASS  | PASS    | 1    | 1         | 1          | 5     | 2   | 5   |
| 14          | BELKIN         | F7D2301 V1   | PASS        | 1    | 1    | 1     | 1      | 1       | 1    | PASS  | 1       | 1    | PASS      | 5 /        | 5     | 2   | 5   |
| 15          | BELKIN         | F9K1002V5    | PASS        | PASS | PASS | PASS  | 1      | 1       | 1    | PASS  | 1       | 1    | 1         | PASS       | 5     | 2   | 5   |
| -           |                |              |             |      |      |       |        |         |      |       | -       | -    |           |            |       |     |     |
| 使田 TP-I     | INK TI -URS400 | 。 型号路由器完     | 。<br>胡以下测定  | f    |      |       |        |         |      |       |         |      |           |            |       |     |     |
| 100110 00 0 |                |              | Ju-211 0.00 |      |      |       |        |         |      |       |         |      |           |            |       |     |     |
|             |                |              |             |      |      |       |        | +       | n密方式 |       |         |      |           |            |       |     |     |
| 1           |                |              |             |      | WEP  |       | WP.4   | PSK     |      | W     | A2PSK   |      | WPAP:     | SK/WPA2PSK |       |     |     |
| 序号          | 手机品牌           | 手机型号         | 无           | 开放   | 式 共享 | ī式 Ti | IP A   | ES TKI  | AES  | TKIP  | AES TKI | PAES | TKIP      | AES TK     | IPAES |     |     |
| 1           | HTC            | T329D        | PASS        | PAS  | S PA | SS PA | ASS PA | ISS /   | (    | PASS  | PASS    | 1    | 1         | 1          | 1     |     |     |
| 2           | HUAWEI         | HUAWEIC8813Q | PASS        | PAS  | S PA | SS P/ | ASS PA | ISS /   | (    | PASS  | PASS    | 1    | 1         | 1          | 1     |     |     |
| 3           | MEIZU, MX      | M351         | PASS        | PAS  | S PA | SS P/ | ASS PA | ISS /   | (    | PASS  | PASS    | 1    | 1         | 1          | 1     |     |     |
| 4           | vivo           | Y11iT        | PASS        | FAI  | L FA | IL F  | IL B   | IL )    | r    | FAIL  | FAIL    | 1    | 1         | 1          | 1     |     |     |
| 5           | LG             | nexus4       | PASS        | PAS  | S PA | SS PA | SS PA  | ISS J   | r    | PASS  | PASS    | 1    | 1         | 1          | 1     |     |     |
| 6           | LG             | nexus5       | PASS        | PAS  | S PA | SS PA | ASS PA | ISS J   | r    | PASS  | PASS    | 1    | 1         | 1          | 1     |     |     |
|             |                | 1            |             |      |      | 1     | 1      |         | -    |       |         |      |           |            | T. T. |     |     |

## 13. wps 配置不成功

同 smartlink 一样, WPS 的配置也不是 100%成功, 如果配置方法正确, 但还是不成功, 请选择其他方式配置连接。

1. WPS 功能需要路由器支持,目前市场上的老式路由器是不支持 wps 功能的.

2. WPS 只支持 WPAPSK 和 WPA2PSK 加密方式

测试结果如下

|                   | <u>表示连接失败</u><br>表示连接成功 |             |        |             |      |      |                               |
|-------------------|-------------------------|-------------|--------|-------------|------|------|-------------------------------|
|                   | 表示开启WPS时,               | Router7     | 支持此项加密 |             |      |      |                               |
| 路由器名称@型号          | 版本号                     | 信号强度        | 设定连接次数 | 路由器加密方式     | 成功次数 | 失败次数 | 备注                            |
|                   |                         | 110 2 10/22 |        | WPAPSK      | 10   |      |                               |
| Mercurv MW305R    | V1.0.03-2               | 70%-90%     | 10     | WPA2PSK     | 10   |      |                               |
|                   |                         |             |        | WPAPSK      |      | 10   | 获取到SSID. 但没有获取到密码             |
| LB-LINK BL-841R   | V1.0.03-2               | 70%-90%     | 10     | WPA2PSK     | 10   |      |                               |
| -                 |                         |             |        | WPAPSK      |      |      | 开启WPS时,Router不支持WPAPSK加密      |
| D-Link_DIR-850L   | V1.0.03-2               | 70%-90%     | 10     | WPA2PSK     | 10   |      | 开启WPS时,Router只支持WPA2PSK-AES加密 |
|                   |                         |             |        | WPAPSK      |      | 10   |                               |
| FeiXun_FWR=702E   | V1.0.03-2               | 70%-90%     | 10     | WPA2PSK     |      | 10   |                               |
|                   |                         |             |        | WPAPSK      | 10   |      | 开启WPS时,Router只支持WPAPSK-AES加密  |
| TP-LINK_TL-WR845N | V1.0.03-2               | 70%-90%     | 10     | WPA2PSK     | 10   |      | 开启WPS时,Router只支持WPA2PSK-AES加密 |
|                   |                         |             |        | WPAPSK (NA) | NA   | NA   | 开启WPS时,Router不支持WPAPSK加密      |
| HUAWEI_HG532d     | V1.0.03-2               | 70%-90%     | 10     | WPA2PSK     | 10   |      |                               |
|                   |                         |             |        | WPAPSK      | 10   |      |                               |
| Cisco_CVR100W     | V1.0.03-2               | 70%-90%     | 10     | WPA2PSK     | 10   |      |                               |
|                   |                         |             |        | WPAPSK      | 10   |      |                               |
| Net-coer_NW755    | V1.0.03-2               | 70%-90%     | 10     | WPA2PSK     | 10   |      |                               |
|                   |                         |             |        | WPAPSK      | 0    | 10   |                               |
| ASUS-RT12E        | V1.0.03-2               | 70%-90%     | 10     | WPA2PSK     | 0    | 10   |                               |
|                   |                         |             |        | WPAPSK (NA) | NA   | NA   | 开启WPS时,Router不支持WPAPSK加密      |
| Belkin F9K100V5   | V1.0.03-2               | 70%-90%     | 10     | WPA2PSK     | 10   |      |                               |

# 14. 进入不了 AT 命令

问题现象:输入+++,模块不能返回a;

- 1. 请确认模块是否正常启动,如果指示功能开启, ready 引脚应该为低电平。如果模块为 高电平,请参考模块不能正常启动问题解析。
- 请确认串口参数配置是否正确,如波特率,停止位,数据位,奇偶校验,以及硬件流控 设置,模块串口参数与电脑串口参数应该相同。如果不能确定模块串口参数,则恢复出 厂设置,模块默认出厂参数为:波特率115200,停止位1,数据位8,奇偶校验none, 硬件流控无。
- 3. 如果恢复出厂设置以后依然不能成功,请与有人的工程师联系。

## 15. 如何实现透传模式与命令模式的切换

用户可以通过串口指令进行工作模式切换,应该也可以通过 AT+TMODE 指令来设定模 块启动时的默认工作模式。

1. 透传模式切换到命令模式:

从透传模式切换到命令模式需要以下两个步骤:

- ▶ 在串口上输入 "+++",模块在收到 "+++" 后会返回一个确认码 "a";
- ▶ 在串口上输入确认码 "a",模块收到确认码后,返回 "+ok"确认,进入命令模式;

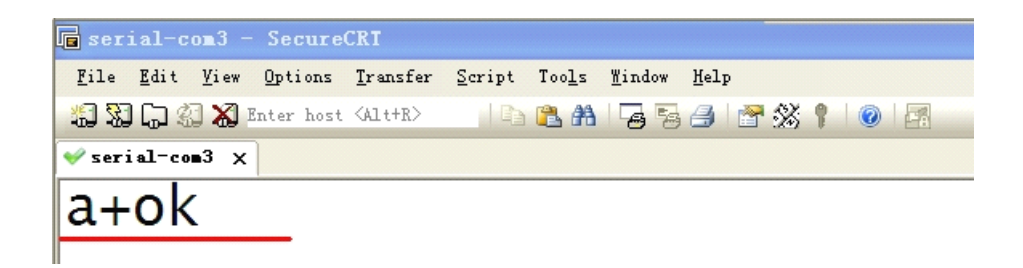

<说明>

- ▶ 在输入"+++"和确认码"a"时,串口没有回显,如上图所示。
- ▶ 输入 "+++" 和 "a" 需要在一定时间内完成,以减少正常工作时误进入命令模式的 概率。具体要求如下:

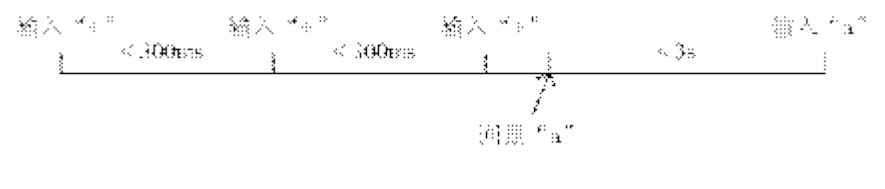

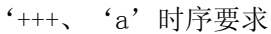

备注: +++和 a 不需要增加回车键; 另外+++与前后字符的时间间隔不能小于 50ms

- 2. 命令模式切换到透传模式
  - 采用 AT+ENTM 指令;

AT+ENTM

- ▶ 功能:进入透传模式;
- ▶ 格式:
   AT+ENTM<CR>
   +ok<CR>< LF ><CR>< LF >
   该命令正确执行后,模块从命令模式切换到透传模式。

## 16. 如果通过网页升级固件

方式 1: WIFI232-S 模块不支持方式 1

- 1. 登陆模块网页, AP 模式下是 10.10.100.254, STA 模式下是路由器分配的 IP。默认账户 密码为 admin, admin;
- 2. 进入软件升级网页

| 通讯模块软件升级    |  |
|-------------|--|
| <u>系统信息</u> |  |
| 模式设置        |  |
| STA设置       |  |
| AP设置        |  |
| 其它设置        |  |
| 账号管理        |  |
| 软件升级        |  |
| 重启          |  |
| 恢复          |  |
|             |  |
|             |  |
|             |  |
|             |  |
|             |  |

3. 选择升级文件,并点击开始升级

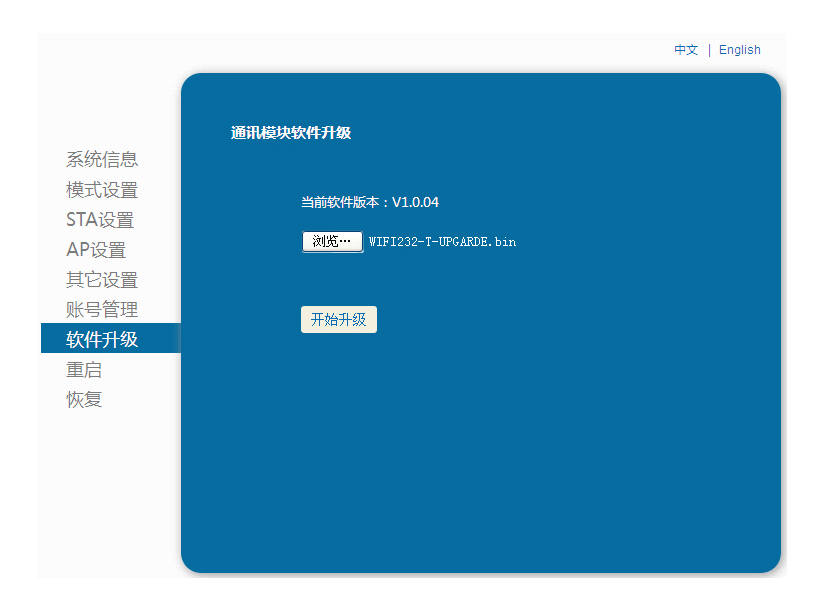

中文 | English

|       | 通讯模块软件升级                |
|-------|-------------------------|
| 系统信息  |                         |
| 模式设置  | <b>立</b> 卅五五 上左西 法国际英学生 |
| STA设置 | 又计正在工程中,用的心马椅           |
| AP设置  |                         |
| 其它设置  |                         |
| 账号管理  |                         |
| 软件升级  |                         |
| 重启    |                         |
| 恢复    |                         |
|       |                         |
|       |                         |
|       |                         |
|       |                         |
|       |                         |

4. 升级成功界面如下

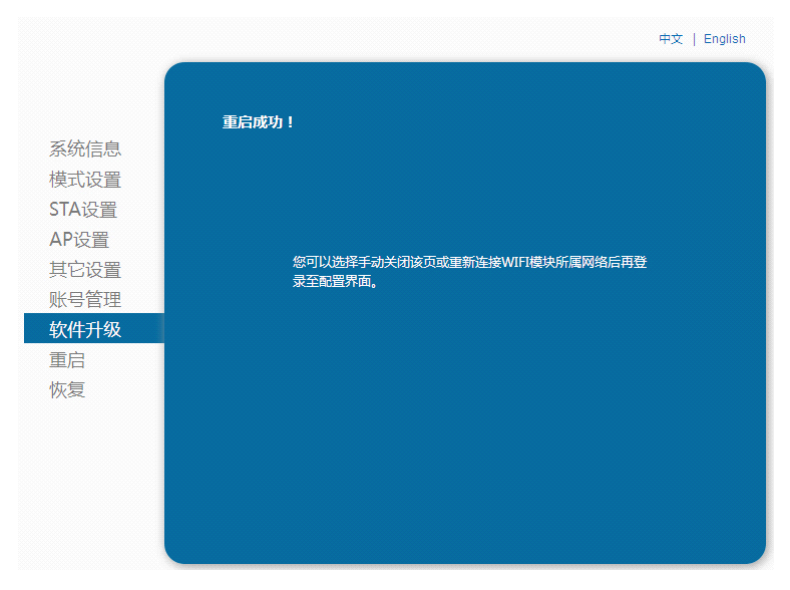

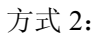

- 1. 登陆模块升级专用界面, AP 模式下是 10.10.100.254/iweb.html, STA 模式下是路由器分 配的地址+/iweb.html,即在地址后面增加/iweb.html。
- 2. 选择第一个 firmware 升级, 添加升级文件, 然后点击 upload 升级

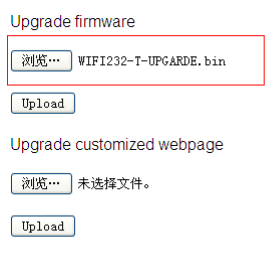

3. 升级完成后界面如下

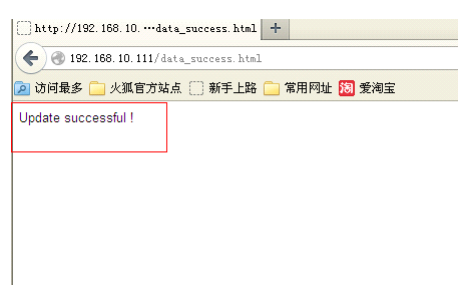

# 17. 如何升级定制网页的固件

- 1. 登陆模块升级专用界面, AP 模式下是 10.10.100.254/iweb.html, STA 模式下是路由器分 配的地址+/iweb.html,即在地址后面增加/iweb.html。
- 2. 选择第二个升级选项,添加升级文件,然后点击 upload 升级

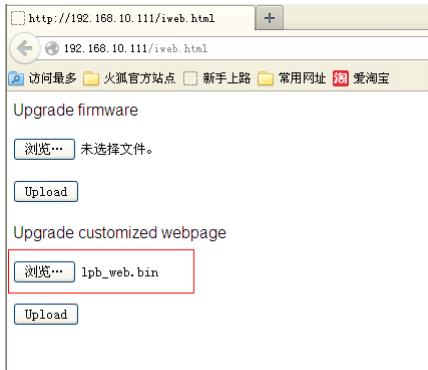

3. 升级完成后界面如下

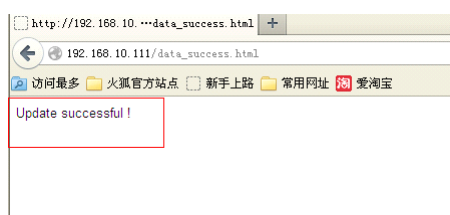

# 18. 如何实现 PWM/GP10 控制功能

不同型号的模块,可控制的引脚不同,具体可参考用户手册的4.1.3章节和附录B。

1. 首先要切换模块的工作模式为 pwm 工作模式, AT+TMODE=pwm, 需重启生效

2. 切换模块的指示功能, AT+LPTIO 指令, 要重启生效

参考下表格中各模块的设置:

| 模块与 | 5功能类别                 | AT+TMODE   | AT+LPTIO |
|-----|-----------------------|------------|----------|
| -S  | 使用 GPIO/PWM           | pwm        | off      |
|     | 使用透传、nLink、nReady、WPS | throughput | lpt200   |
| -T  | 使用 GPIO/PWM           | pwm        | off      |
|     | 使用透传、nLink、nReady、WPS | throughput | on       |
| -G2 | 使用 GPIO/PWM           | pwm        | lpt200   |
|     | 使用透传、nLink、nReady、WPS | throughput | off      |

# 19. 如何设定模块网络连接的参数(Socket A 和 B)

1. Socket A 的参数设置有两个方法

1) 用 AT 命令设置: AT+NETP,可设置成 TCP server, TCP client, UDP server, UDP client; 18) AT+NETP

```
▶ 功能:设置/查询网络协议参数
  ▶ 格式:
     ◆ 查询
       AT+NETP<CR>
       +ok=<protocol,CS,port,IP><CR>< LF ><CR>< LF >
     ♦ 设置
       AT+NETP=<protocol,CS,port,IP><CR>
       +ok<CR>< LF ><CR>< LF >
  ▶ 参数:
     ♦ Protocol:协议类型,包括
        • TCP

    UDP

     ◆ CS: 网络模式
       ● SERVER: 服务器
        ● CLIENT: 客户端
     ◆ Port:: 协议端口, 10 进制数, 小于是 65535
     ◆ IP: 当模块被设置为"CLIENT"时,服务器的 IP 地址
     如果设置为 UDP, SERVER 工作模式,有 IP 地址、端口保存功能,模块自动保存最新接
     收到的 UDP 数据包 IP 地址和端口,发送数据时发到这个保存的 IP 地址和端口去,模
     块初始化情况下默认发送数据到此指令设置的 IP 地址和端口去。
     如果设置为 UDP, CLIENT 工作模式,没有记忆功能。
    通过网页设置
2)
```

| <b>串口参数设置</b><br>息                       | 115200           |
|------------------------------------------|------------------|
|                                          | 8                |
| 産産の                                      | None             |
| 停止位                                      | 1                |
| 置 CTSRTS                                 | Disable 🗸        |
| <b>里</b>                                 | 保存               |
|                                          |                  |
| ₩44≫500000000000000000000000000000000000 | TCP-Server       |
|                                          | 8899             |
| 服务器地址                                    | 10, 10, 100, 254 |
| TCP超时设置                                  | 300              |
|                                          |                  |

- Socket B 参数设置 通过 AT 指令设置, AT+SOCKB
  - 23) AT+SOCKB
    - ▶ 功能:设置/查询 SOCKB 网络协议参数
    - ▶ 格式:

| · |                                                                                      |
|---|--------------------------------------------------------------------------------------|
|   | ◆ 查询                                                                                 |
|   | AT+SOCKB <cr></cr>                                                                   |
|   | +ok= <protocol,port,ip><cr>&lt; LF &gt;<cr>&lt; LF &gt;</cr></cr></protocol,port,ip> |
|   | ◆ 设置                                                                                 |
|   | AT+SOCKB= <protocol, ip="" port,=""><cr></cr></protocol,>                            |
|   | +ok <cr>&lt; LF &gt;<cr>&lt; LF &gt;</cr></cr>                                       |
| ≻ | 参数:                                                                                  |
|   | ◆ Protocol: 协议类型, 包括                                                                 |
|   | ● TCP, 仅表示 TCP Client                                                                |
|   | ● UDP, 表示 UDP Client                                                                 |
|   | ● UDPS,表示 UDP Server                                                                 |
|   | ◆ Port:: 协议端口, 10 进制数, 小于是 65535                                                     |
|   | ◆ IP: 目标 IP 地址, 支持域名                                                                 |
|   | 设置为 UDPS 方式后,模块有 IP 地址、端口保存功能,模块会自动保存最新接收到的                                          |
|   | UDP 数据包的 IP 地址和端口号,发送数据是发送到这个已保存的 IP 地址与端口号。                                         |

## 20. 如何实现模块连向两个不同的网络端

模块初始化情况下,默认发送数据到目标 IP 地址与端口。

模块具有 Socket A 和 B 两个通道,分别设置 A/B 两个通道的参数即可。设置方法参考如何 设置网络连接参数的问题解析。

# 21. 模块在收发时如何区分 Socket A 和 Socket B 的数据

透传模式下,模块不能区分 Socket A 和 Socket B 的数据,从串口收到的数据会同时向 Socket A 和 Socket B 通道发送出去;同样,无论 Socket A 通道收到的数据还是 Socket B 通道收到的数据,模块都会无区分的发送给串口。

用户如果需要区分 Socket A 和 Socket B 的数据,请参考如何实现单独对 Socket A/B 收发数 据的问题解析

## 22. 如何实现单独对 socket A 发送和接收数据

单独对 Socket A 进行数据收发,需要在命令模式下进行,通过 AT+SEND 和 AT+RECV 两条 指令进行,两条指令的说明如下:

16) AT+SEND ▶ 功能:在命令模式下发送数据 ▶ 格式: AT+SEND=<data\_lenth><CR> +ok<CR>< LF ><CR>< LF > ▶ 参数: ♦ data lenth: 发送数据的长度。范围: 0<sup>~</sup>1000 字节 输入成功后返回一个">",串口等待3s输入,将串口收到数据发送到SOCKB,若两个 字节之间的间隔大于 10ms 则认为输入结束将立刻发送。 17) AT+RECV ▶ 功能:在命令模式下接收数据 ▶ 格式: AT+RECV=<data\_lenth><CR> +ok=< data\_lenth, data\_content><CR>< LF ><CR>< LF > 参数: ◆ data\_lenth: 接收到数据的长度。范围: 0~1000 字节 ◆ data\_content: 接受到的数据内容。 如果 3s 内没有收到任何数据,则返回+ok=0。

从命令中可以看出,这种使用方式对时间有严格要求。

#### 23. 如何实现单独对 socket B 发送和接收数据

方法与 socket A 类似, 也是需要在命令模式下进行, 通过 AT+SNDB 和 AT+RCVB 指令进行 收发。

```
27) AT+SNDB
  ▶ 功能: 在命令模式下发送数据到 SOCKB
   ▶ 格式:
     AT+SNDB=<data_lenth ><CR>
     +ok<CR>< LF ><CR>< LF >
   ▶ 参数:
      ◆ data_lenth: 发送数据的长度。范围: 1<sup>~</sup>1000 字节
     输入成功后返回一个">",串口等待3s输入,将串口收到数据发送到SOCKB,若两个
     字节之间的间隔大于 10ms 则认为输入结束将立刻发送。
28) AT+RCVB
   ▶ 功能:在命令模式下从 SOCKB 接收数据
   ▶ 格式:
     AT+RCVB=<data_lenth><CR>
      +ok=< data_lenth, data_content><CR>< LF ><CR>< LF >
     参数:
      ◆ data_lenth: 接收到数据的长度。范围: 0~1000 字节
      ◆ data content: 接受到的数据内容。
      如果 3s 内没有收到任何数据,则返回+ok=0。
```

从命令中可以看出,这种使用方式对时间有严格要求。

## 24. 设置网络参数时,能否用域名替代网址(DNS)

可以使用域名替代网址,比如设定连接百度服务器,服务器网址为 61.135.169.105,端口号 80,则 socket A 设置如下

网址方式: AT+NETP=TCP, client, 80, 61.135.169.105 域名方式: AT+NETP=TCP, client, 80, www.baidu.com

## 25. 如何实现不重启模块切换 TCP 的连接目标并收发数据

假设原有 TCP client 目标端口和地址为 9000,192.168.1.1, 需要切换到 8899,192.168.1.88; 操 作流程如下

- Step 1.
   enter command mode :Send +++ a

   进入命令模式进行参数更改
- Step 2. AT+TCPDIS=off 关掉原有 TCP 连接
- Step 3. AT+NETP=TCP,client,8899,192.168.1.88
- 更改 TCP client 目标端口和地址 Step 4. AT+TCPDIS=on
  - 打开 TCP 连接
- Step 5.
   AT+TCPLK

   检查 TCP 连接是否已经建立,若未建立连接需等待
- Step 6.
   AT+ENTM

   退出命令模式,回到透传模式
- Step 7. Send data 向目标服务器发送数据
- Step 8.
   Receive data

   接收目标服务器返回的数据
- Step 9. enter command mode :Send +++ a 进入命令模式
- Step 10. AT+TCPDIS=off 关闭 TCP 连接
- Step 11. AT+ENTM 退出命令模式,回到透传模式

#### 26. 电脑或手机无法与建立稳定 TCP 连接

要检查模块的供电电压和电流:电压达到 3.3±0.3V 的要求,供电电流达到 300mA 以上。 若供电不足或者电压不稳,都会导致模块 TCP 连接不稳定

#### 27. 无法连接到模块的 TCP server

- 1. 检查模块是否正确启动,模块的供电是否稳定,参考模块不能正常启动问题解析。若模 块的供电不足,会在 TCP 建立链接时重启,导致建立连接失败;
- 2. 检查目前有多少 TCP client 接入模块的 TCP server,模块最多支持 5 个 TCP 连接
- 3. 通过串口确认模块串口通信是否正常:发送+++是否回复a;
- 4. 若串口正常,则查询模块的 AT+NETP 设置是否为 TCP server, 8899;

#### 28. TCP 连接不稳定(UDP 问题可适用)

模块出现不稳定现象,现象分两类:

模块作为 TCP server, 手机或者电脑作为 TCP client 连接到 TCP server, 一段时间左右, TCP 链接会断开。

模块作为 TCP client, 电脑等作为 TCP server, 经常看到 TCP client 接入、断开, 无法稳定保持连接。

原因:

可能1:

网络连接不稳定现象一般是由供电不稳定造成的,如电压不稳或者电流不足。较多出现 在用户采用 USB 供电的时候,建议用户检查或更换电压。参考模块不能正常启动的问 题解析。此原因通用适用于 UDP 传输不稳定问题。

可能2:

模块的超时时间设定, socket A 是 AT+TCPTO 指令或者网页查看; socket B 是 AT+TCPTOB 指令。TCP 连接断开的时间频率和超时时间类似,可能是超时时间导致, 请更改重新测试

#### 29. TCP 连接超时问题

TCP 超时时间的计时,是计算的没有接收到数据的时间,请在使用中注意该问题。

#### 30. TCP server 死链接处理

模块做 TCP server 时,如果 TCP client 没能正常断开链接,会导致模块 TCP server 出现死链接。模块去除 TCP 死链接的方式是超时机制,即在一定时间没有数据交互时就断开所以 TCP 链接。

### 31. 模块的 HTTP 协议使用方法

首先要保证模块已在 STA 模式下连接路由器并可以访问互联网;
假设要访问的链接地址如下: http://community.thingspeak.com/blog/news/
通过 AT+HTTPURL 设定 host: http://community.thingspeak.com; 80
命令格式: AT+HTTPURL=http://community.thingspeak.com, 80
通过 AT+HTTPPH 设定 local: /blog/news/
命令格式: AT+HTTPPH=/blog/news/
通过 AT+HTTPCN 设定 connection 方式: keep-alive
命令格式: AT+HTTPCN= keep-alive
通过 AT+HTTPUA 设定 user-agent: 看用户需求,这儿设成 www.usr.cn
命令格式: AT+HTTPUA=www.usr.cn
通过 AT+HTTPTP 设定请求方式: GET 或者 POST
命令格式: AT+HTTPTP=GET

通过 AT+HTTPDT 发送请求或者数据: 第一种: 使用 GET, 因此不需要发送数据 命令格式: AT+HTTPDT 第二种,使用 POST,需要发送数据,假设发送数据为 123 则命令格式: AT+HTTPDT=123 操作后的截图如下 AT+HTTPURL=http://community.thingspeak.com,80 +ok AT+HTTPPH=/blog/news/ +ok AT+HTTPUA=www.usr.cn +ok AT+HTTPTP=GET +ok AT+HTTPDT HTTP/1.1 200 OK Date: Mon, 20 Jan 2014 00:53:24 GMT Server: Apache Last-Modified: Fri, 26 Apr 2013 00:51:54 GMT Accept-Ranges: bytes Content-Length: 76 Vary: Accept-Encoding Keep-Alive: timeout=5, max=100 Connection: Keep-Alive Content-Type: text/html <!-- pageok --> <!-- managed by puppet --> <html> pageok </html> +ok

#### 32. 如何更改模块出厂默认设置

用户通过 AT+CFGTF 指令,可以将当前的参数设置保存为出厂默认设置。 设定出厂默认参数设置的流程如下

- 1. 通过 AT 命令设定模块参数。需要把所有参数都要设置一遍,避免出现遗漏,导致出厂 设置错误。
- 2. 执行 AT+CFGTF 指令,保存当前设置为出厂默认设置。

另外,有人还可以提供设置工具,用于一次性设置出厂设置。

#### 33. 设置的参数是否可以掉电存储

对于模块设定的参数,是可以掉电存储的,不需要再次设置;但是恢复出厂设置后,仍然会 丢失,恢复到出厂默认的参数。如果用户需要设定出厂默认的参数,请参考如果更改模块出 厂默认设置的问题解析。

#### 34. 如何实现 UDP 广播发送

模块的 socket A 和 B 两个通道均可支持 UDP 传输。在 UDP client 模式下,可以发送 UDP 广播。发送广播的方式是将 UDP client 的目标地址设为 255.比如要在 192.168.1.\*网段发送广播,端口号是 9000。设置 AT 指令如下:

Socket A 是: AT+NETP=UDP, client, 9000, 192.168.1.255

Socket B 是: AT+SOCKB=UDP, client, 9000, 192.168.1.255

#### 35. 低功耗系列模块的最高发送频率是多少

模块最高的发送频率是 200ms 每次。即两次发送的时间间隔至少要大于 200ms。否则会出 现连包的现象。

#### 36. 模块最大传输速率及传输量是多少

模块的传输速率与波特率和网络状态有关。如果网络状态良好的话,传输速度受到串口波特率的限制。常用波特率是115200,速率为10k/s左右。最大波特率为460800,速率为46k/s左右。

模块没有数据传输量的限制,可以一直在传输。不过,因为串口和网络数据传输速度的不一致,可能会出现数据拥堵的现象,导致丢包,数据的缓冲 buffer 是 1K,所以一般建议用户 一次性发送数据不要大于 1K;数据量偏大时有丢包的概率。如果用户需要经常传输大批量 数据,建议选用 WIFI232-A/B/C 系列模块。

### 37. 路由器密码的 AT 设定(AT+WSKEY)(混合加密方式如何设定)

因为在设置路由器密码是,AT 指令有固定的格式要求: 30) AT+WSKEY ▶ 功能: 设置/查询 STA 的加密参数; ≻ 格式: ◆ 查询 AT+WSKEY<CR> +ok=<auth, encry, key><CR>< LF ><CR>< LF > ◆ 设置 AT+ WSKEY=< auth, encry, key><CR> +ok<CR>< LF ><CR>< LF > 参数: ♦ auth: 认证模式, 包括 • OPEN SHARED • WPAPSK WPA2PSK ♦ encry: 加密算法,包括 ● NONE: "auth=OPEN"时有效 ● WEP-H: "auth=OPEN" 或 "SHARED"时有效, HEX 密码形式 ● WEP-A: "auth=OPEN" 或 "SHARED"时有效, ASCII 密码形式 • TKIP: "auth= WPAPSK 或 WPA2PSK" 时有效 "auth= WPAPSK 或 WPA2PSK" 时有效 • AES: ◆ key: 密码,当 encry=WEP-H 时,密码为 16 进制数,10 位或 26 位;当 encry=WEP-A 时, 密码为 ASCII 码, 5 位或 13 位; 其他为 ASCII 码, 小于 64 位, 大于 8 位。

- WEP 密码分为 16 进制和 Ascii 码两种格式,请根据密码内容确定选择是用 WEP-H 还是用 WEP-A;选择根据如下:
   WEP支持 64 位和128 位加密,对于 64 位加密,加密密钥为 10 个十六进制字符(0-9 和 A-F)或 5 个 ASCII 字符,对于 128 位加密,加密密钥为 26 个十六进制字符或 13 个 ASCII 字符
- 2. WPAPSK/WPA2PSK 混合加密方式选用 WPA2PSK
- 3. TKIP/AES 混合加密选用 AES

# 38. 模块传输数据时卡死(数据量大于100byte)

模块在进行数据传输时,如果传输的数据中存在连续 100 个数据 0,就会造成模块的 wifi 芯片死机的现象。这个属于 wifi 芯片自身机制的问题,需要用户采用一定方法规避,避免 出现连续 100 个数据 0 的问题。